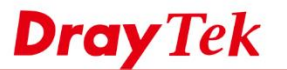

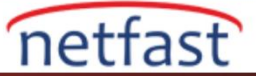

## GOOGLE CLOUD PLATFORM VE VIGOR ROUTER ARASINDA IPSEC VPN

Google Could Platform, IPsec VPN'i destekler; bu, kullanıcıların platformu güvenli bir bağlantıyla kendi özel ağlarına bağlamalarına ve veri aktarımına bir koruma katmanı eklemelerine olanak sağlar. Bu makale Vigor Router ve Google platformu arasında nasıl VPN bağlantısı kurulacağını göstermektedir.

### **Google Cloud Platformunun Yapılandırması**

1. Google Cloud Platform'a girin. Menu > Hybrid Connectivity sayfasına gidin ve VPN 'e tıklayın.

|       | Google Cloud Platform    | \$• My Project VPN | •                                                                 | 9  |
|-------|--------------------------|--------------------|-------------------------------------------------------------------|----|
| •     | Home                     | DASHBOARD          | ACTIVITY                                                          |    |
| Ŧ     | Pins appear here © X     |                    |                                                                   |    |
| ()    | Cloud Functions          |                    | <ul> <li>Project info</li> </ul>                                  |    |
| \$704 | RADIE                    |                    | Project name<br>My Project VPN                                    |    |
| 8     | Bigtable                 |                    | Project ID<br>my-project-rgm-206102                               |    |
| 524   | Datastore >              |                    | Project number<br>1256236646176                                   |    |
|       | Storage >                |                    | 2. Go to project settings                                         |    |
| 8     | SOL                      |                    | ,                                                                 |    |
|       | Spanner                  |                    | Resources                                                         |    |
| 5     | Memorystone              |                    | This project has no resources                                     | 0. |
| -     |                          |                    | _                                                                 |    |
| 173M  | NORMONO .                |                    | Trace                                                             |    |
| **    | VPG network              |                    | No trace data from the past 7 days                                |    |
| 200   | Network services         | 3                  | Get started with Stackdriver Trace                                |    |
| *     | Hybrid Connectivity + 12 | WPN<br>Merconnect  | <ul> <li>Antica deserval</li> </ul>                               |    |
| 0     | Network Service Tier     | Cloud Routers      | 🗢 Getting Started<br>19. Easte Africand est condestials like laws |    |
| ø     | Network Security >       |                    | A. Deslay a prebuilt solution                                     |    |
| STAC  | CREMENTER                |                    | Add dynamic logging to a running application                      |    |
| ÷     | Monitoring               |                    | Monitor errors with Dror Reporting                                |    |
| X     | Debug                    |                    | 🔅 - Deplay a Helio World app                                      |    |
| -     | Trace >                  |                    | 🗈 Take a VM quickstart                                            |    |

2. Create VPN Connection'a tiklayın.

| = | Google Cloud Platform | Se My Project WPH (+ | . 9 |                                                                                                    | 8 Ø Ø 💿 i 🌒 |
|---|-----------------------|----------------------|-----|----------------------------------------------------------------------------------------------------|-------------|
| 빤 | Hybrid Connectivity   | VPN                  |     |                                                                                                    |             |
| 0 | 1998                  |                      |     |                                                                                                    |             |
|   | interconnect          |                      |     |                                                                                                    |             |
| * | Cloud Routers         |                      |     | Helind Convertine<br>VPN<br>Last out pough refusion for the you searce y contract your though<br>Compared Regions ensurements on a multiplicate entrance. Cooper<br>Very and an UED and Converting of the UED and Anti-<br>March Converting of the UED and Converting of the UED and Converting<br>Condition VFM converting |             |
|   |                       |                      |     |                                                                                                    |             |
|   |                       |                      |     |                                                                                                    |             |

3. Konumunuza göre Region seçin , ardından IP address'ini tıklayın .

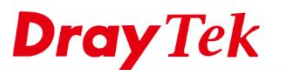

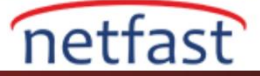

| ≡        | Google Cloud Platform ♣ My Project VPN → Q                                                                                                    |
|----------|----------------------------------------------------------------------------------------------------|
| Ð        | <ul> <li>Create a VPN connection</li> </ul>                                                                                                    |
| <b>⊘</b> | A virtual private network lets you securely connect your Google Compute Engine<br>resources to your own private network. Google VPN uses IKEv1 or IKEv2 to<br>establish the IPSec connectivity. Learn more |
| ***      | Google Compute Engine VPN gateway<br>Name<br>vpn-3                                                                                                    |
|          | Description (Optional)                                                                                                    |
|          | default                                                                                                    |
|          | us-east1                                                                                                    |
| Þ        | IP address 🔞                                                                                                    |

4. IP adresine isim girin ve **RESERVE**'e tıklayın.

| draytek          |        |  |  |
|------------------|--------|--|--|
| Description (Opt | ional) |  |  |
|                  |        |  |  |

- 5. Tunnel ayarlarında,
  - Remote peer IP address'de Vigor Router'ın WAN'ını girin.
  - **IKE version** içinIKEv2 seçeneğini seçin.
  - Shared Secret girin.
  - Routing Options için "Route-based" seçeneğini seçin.
  - Remote network IP ranges için Vigor Router'ın LAN IP'sini girin.

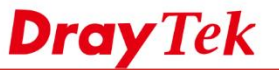

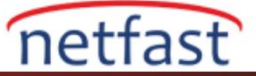

#### Tunnels 📀

You can have multiple tunnels to a single Peer VPN gateway

| New Item                                                         |                                   |                     |  |
|------------------------------------------------------------------|-----------------------------------|---------------------|--|
| Name 🛞                                                           |                                   |                     |  |
| vpn-2-tunnel-1                                                   |                                   |                     |  |
| Description (Optional)                                           |                                   |                     |  |
|                                                                  |                                   |                     |  |
|                                                                  |                                   | //                  |  |
| Remote peer IP address ()                                        |                                   |                     |  |
| Internet IP of your Vi                                           | gor router                        |                     |  |
| IKE version 🐵                                                    |                                   |                     |  |
| IKEv2                                                            |                                   | -                   |  |
| Shared secret 🛞                                                  |                                   |                     |  |
| 1234                                                             |                                   |                     |  |
| Routing options                                                  |                                   |                     |  |
| Dynamic (BGP) Route-bas                                          | Policy-based                      |                     |  |
| Remote network IP ranges ②<br>Enter multiple IP address ranges ( | (in CIDR notation) by pressing Er | iter after each one |  |
| 192.168.1.0/24 🕲                                                 |                                   |                     |  |
| Done Cancel                                                      |                                   |                     |  |
|                                                                  | + Add tunnel                      |                     |  |
| Create                                                           |                                   |                     |  |

1. Yeni oluşturulan VPN interface'si için Network'e tıklayın.

|                         | ТЕ                |         |          |                |           |
|-------------------------|-------------------|---------|----------|----------------|-----------|
| Google VPN Tunnels Goog | le VPN Gateways   |         |          |                |           |
|                         | properties        |         |          |                | Columns + |
| Gateway name 🔨          | Google IP address | Network | Region   | Tunnels        |           |
| vpn-1                   | 35.237.209.49     | default | us-east1 |                | :         |
| vpn-1                   | 35.186.185.183    | default | us-east4 | vpn-2-tunnel-1 | :         |
|                         |                   | 4.0     |          |                |           |

2. 3. adımda seçtiğiniz bölgenin IP address ranges'ini kopyalayın.

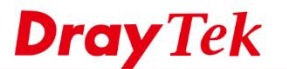

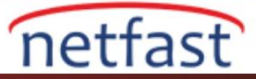

| default            |                          |                    |            |                       |             |    |
|--------------------|--------------------------|--------------------|------------|-----------------------|-------------|----|
| Description        | the project              |                    |            |                       |             |    |
|                    | the project              |                    |            |                       |             |    |
| Auto subnets       | le                       |                    |            |                       |             |    |
| Dynamic routing mo | de                       |                    |            |                       |             |    |
| Regional           |                          |                    |            |                       |             |    |
| Subnets Static i   | internal IP addresses Fi | ewall rules Routes | VPC Netwo  | rk Peering            |             |    |
| Add subnet Fil     | ow logs 🔻                |                    |            |                       |             |    |
| Name A             | tegion                   | IP address ranges  | Gateway    | Private Google access | Flow logs 🕜 |    |
| default u          | is-central1              | 10.128.0.0/20      | 10.128.0.1 | Off                   | Off         | Û  |
| default e          | europe-west1             | 10.132.0.0/20      | 10.132.0.1 | Off                   | Off         | Û  |
| default u          | is-west1                 | 10.138.0.0/20      | 10.138.0.1 | Off                   | Off         | Û  |
| default a          | sia-east1                | 10.140.0.0/20      | 10.140.0.1 | Off                   | Off         | ŵ  |
| default u          | is-east1                 | 10.142.0.0/20      | 10.142.0.1 | Off                   | Off         | Û  |
| default a          | isia-northeast1          | 10.146.0.0/20      | 10.146.0.1 | Off                   | Off         | Û  |
| default a          | isia-southeast1          | 10.148.0.0/20      | 10.148.0.1 | Off                   | Off         | Û  |
| default u          | is-east4                 | 10.150.0.0/20      | 10.150.0.1 | Off                   | Off         | Û  |
| default a          | ustralia-southeast1      | 10.152.0.0/20      | 10.152.0.1 | Off                   | Off         | Û  |
| default e          | urope-west2              | 10.154.0.0/20      | 10.154.0.1 | Off                   | Off         | Î  |
| default e          | europe-west3             | 10.156.0.0/20      | 10.156.0.1 | Off                   | Off         | Û  |
| default s          | outhamerica-east1        | 10.158.0.0/20      | 10.158.0.1 | Off                   | Off         | Û  |
| default a          | isia-south1              | 10.160.0.0/20      | 10.160.0.1 | Off                   | Off         | Û  |
| default n          | orthamerica-northeast1   | 10.162.0.0/20      | 10.162.0.1 | Off                   | Off         | Û  |
| default e          | urope-west4              | 10.164.0.0/20      | 10.164.0.1 | Off                   | Off         | ÷. |

# Vigor Router Konfigürasyonu

- 6. **VPN and Remote** Access> LAN to LAN sayfasına gidin. Ve uygun bir indexe tıklayın.
  - **Profile name** girin.
  - **Call Direction** için "Dial-in" seçeneğini seçin.
  - **Enable this profile** işaretletleyin.
  - Idle Timeout için 0 değerini girin. Böylece bu tünel trafik olmadığında bile bağlı kalacaktır.

| Profi | le lı | nde | <b>x</b> : | 3 |
|-------|-------|-----|------------|---|
|       |       |     |            |   |

| 1. Common Settings            |                |                                              |
|-------------------------------|----------------|----------------------------------------------|
| Profile Name                  | Google         | Call Direction 🛛 🔍 Both 🔍 Dial-Out 🖲 Dial-in |
| Enable this profile           |                | Tunnel Mode 🛛 🔍 GRE Tunnel                   |
|                               |                | Always on                                    |
| VPN Dial-Out Through          |                | Idle Timeout 0 second(s)                     |
| WAN1 First                    | •              | Enable PING to keep IPsec tunnel alive       |
|                               |                | PING to the IP                               |
| Netbios Naming Packet         | ss 🔍 Block     |                                              |
| Multicast via VPN 🛛 🔍 Pas     | s 🖲 Block      |                                              |
| (for some IGMP, IP-Camera, DF | HCP Relayetc.) |                                              |

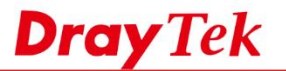

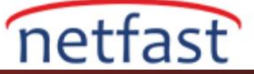

 Allowed Dial-In Type için "IPsec Tunnel" ini seçin. TCP/IP Network Settings'de, Remote network IP ve Remote Network Mask için 6.adımda kopyalanan IP ve subnet mask'ı girin. Local Network IP'ye ve Local Network Mask'a Google Cloud'a bağlamak istediğiniz Local Subnetin IP'sini girin.

| 5. Diai-in Settings       |                           |                                                       |
|---------------------------|---------------------------|-------------------------------------------------------|
| Allowed Dial-In Type      |                           | Username ???                                          |
| РРТР                      |                           | Password(Max 11 char)                                 |
| IPsec Tunnel              |                           | VJ Compression       On       Off                     |
| L2TP with IPsec Poli      | cy None 🔻                 |                                                       |
| SSL Tunnel                |                           | IKE Authentication Method                             |
|                           |                           | Pre-Shared Key                                        |
| Specify Remote VPN        | Gateway                   | IKE Pre-Shared Key                                    |
| Peer VPN Server IP        | _                         | Digital Signature(X.509)                              |
|                           |                           | None *                                                |
| or Peer ID                |                           | Alternative Subject Name First                        |
|                           |                           | Alternative Subject Name First     Subject Name First |
|                           |                           | Subject Name First                                    |
|                           |                           | IPsec Security Method                                 |
|                           |                           | Medium(AH)                                            |
|                           |                           | High(ESP) 🗹 DES 🗹 3DES 🗹 AES                          |
| 4. GRE Settings           |                           |                                                       |
| Enable IPsec Dial-Ou      | t function GRE over IPsec |                                                       |
| Logical Traffic           | My GRE IP                 | Peer GRE IP                                           |
| 5. TCP/IP Network Setting | 3                         |                                                       |
| My WAN IP                 | 0.0.0                     | RIP Direction Disable •                               |
| Remote Gateway IP         | 0.0.0                     | From first subnet to remote network, you have to do   |
| Remote Network IP         | 10.158.0.0                | Route V                                               |
| Remote Network Mask       | 255.255.240.0             | IPsec VPN with the Same Subnets                       |
| Local Network IP          | 192.168.1.1               | Change default route to this VPN tuppel ( Only        |
| LOCAL NELWORK IP          |                           |                                                       |
| Local Network Mask        | 255.255.255.0             | active if one single WAN is up )                      |

8. VPN and Remote Access >> IPsec General Setup sayfasına gidin ve 5.adımda girilen Pre-Shared Key'i burada da girin.

| VPN and Remote Access >> IPsec General Setup                                                                                            |                                        |  |  |  |
|----------------------------------------------------------------------------------------------------|----------------------------------------|--|--|--|
| VPN IKE/IPsec General Setup<br>Dial-in Set up for Remote Dial-in user                                                                   | rs and Dynamic IP Client (LAN to LAN). |  |  |  |
| IKE Authentication Method                                                                                                    |                                        |  |  |  |
| Certificate for Dial-in                                                                                                    | None T                                 |  |  |  |
| Pre-Shared Key<br>Pre-Shared Key<br>Confirm Pre-Shared Key<br>IPsec Security Method<br>IPsec Medium (AH)<br>Data will be authentic, but | will not be encrypted.                 |  |  |  |
| High (ESP)                                                                                                    | 3DES 🗹 AES<br>1 authentic.             |  |  |  |
|                                                                                                    | OK Cancel                              |  |  |  |

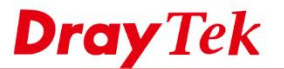

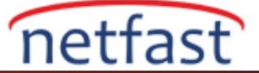

9. Konfigürasyondan sonra, VPN otomatik olarak kurulacaktır. **Remote Access >> Connection Management** sayfasından VPN bilgilerini görebiliriz.

## VPN and Remote Access >> Connection Management

| -   |       |      |
|-----|-------|------|
| Dia | Out   |      |
| Dia | I-OUL | 1001 |

| General Mode:      | • | Dial |
|--------------------|---|------|
| Backup Mode:       | T | Dial |
| Load Balance Mode: | ۲ | Dial |

# VPN Connection Status

| LAN-to-LAN VPN Status |                                     |                            | Remote Dial-in User Status    |            |                 |            |                 |        |      |
|-----------------------|-------------------------------------|----------------------------|-------------------------------|------------|-----------------|------------|-----------------|--------|------|
| VPN                   | Туре                                | Remote IP                  | Virtual<br>Network            | Tx<br>Pkts | Tx<br>Rate(bps) | Rx<br>Pkts | Rx<br>Rate(bps) | UpTime |      |
| 1<br>( Google )       | IKEv2 IPsec Tunnel<br>AES-SHA1 Auth | 35.192.146.191<br>via WAN2 | 10.158.0.0/20                 | 0          | o               | 0          | 0               | 0:1:17 | Drop |
|                       |                                     |                            | xxxxxxxx : Data is encrypted. |            |                 |            |                 |        |      |

xxxxxxxx : Data isn't encrypted.

| Ð             | VPN E                           | CREATE          | DELETE         |                   |                |             |                 |              |   |
|---------------|---------------------------------|-----------------|----------------|-------------------|----------------|-------------|-----------------|--------------|---|
| Q             | Google VPN Tunnels              | Google VPN Gate | ways           |                   |                |             |                 |              |   |
| •             |                                 |                 |                |                   |                |             |                 |              |   |
| $\Rightarrow$ | Filter by VPN tunnel properties |                 |                |                   |                |             |                 |              |   |
|               | Tunnel name A                   | Status          | Google gateway | Google IP address | Google network | Region      | Peer IP address | Routing type |   |
|               | vpn-2-tunnel-1                  | Stablished      | vpn-2          | 35.192.146.191    | default        | us-central1 | 118.166.185.250 | Route-based  | : |

**\_**